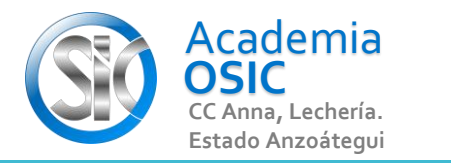

## Descripción de la Tarea

Describe en tus propias palabras Como seleccionar una capa para dibujar

Cuando deseemos crear Geometrias que tengan características de una capa, primero debemos CAMBIARNOS a esa Capa. Para ello hacemos clic en la Opcion LAYER y seleccionamos la Capa deseada, haciendo clic sobre el nombre de la capa. Con eso habremos cambiado de Capa Activa. Podemos dibujar. Si deseamos cambiar de capa repetimos el Proceso.

**OBJET 19/25** 

Unidad 6. CAPAS, COTASY MATRICES

AutoCAD 2D BASICO

**Objetivo 6.1.** Menú de Capas

Actividad 6.1.2. Seleccionar Capa para Dibujar

Resumen del Video

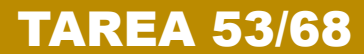

UNIDAD 6/8

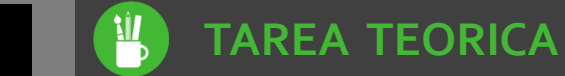

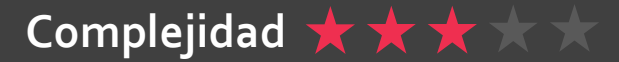